## Istruzioni VPN per sistemi Windows Vista e successivi

L'installazione può essere completa (client OpenVPN e file di configurazione) o, se si ha già il client OpenVPN installato, del solo file di configurazione.

## Installazione completa

Eseguire il file openvpn-fisica-unina.exe e rispondere Si al controllo account utente di Windows. Partirà l'installazione:

|  | Welcome to OpenVPN installer.                                                                                                    |  |  |
|--|----------------------------------------------------------------------------------------------------|--|--|
|  | This wizard will guide you through the installation of the<br>OpenVPN client and configuration.<br>This will automatically install the configuration files needed<br>for your connection. |  |  |
|  | ß                                                                                                    |  |  |
|  | Install Cancel                                                                                                    |  |  |

Cliccare su Install e seguire l'installazione fino al completamento. Al termine si avrà il seguente collegamento sul desktop:

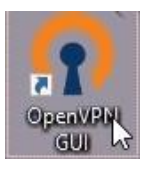

Eseguirlo per avere così, nel System tray in basso a destra, la seguente icona di OpenVPN: 🔛

Cliccarci con il tasto destro del mouse per aprire il menu contestuale:

| Connetti                 |    |
|--------------------------|----|
| Disconnetti              | 43 |
| Riconnetti               |    |
| Mostra stato             |    |
| Mostra log               |    |
| Modifica configurazione  |    |
| Elimina password salvate |    |
| Importa file             |    |
| Impostazioni             |    |
|                          |    |

Cliccando su Connetti verranno richieste le credenziali:

| 🔁 Connessione OpenVPN (fisio                                                                                                    | ca-unina)                                                                                                   |                                       |                                                     |                         | —               |            | $\times$ |
|----------------------------------------------------------------------------------------------------|----------------------------------------------------------------------------------------------------|---------------------------------------|-----------------------------------------------------|-------------------------|-----------------|------------|----------|
| Stato corrente: Connessione in c<br>Fri May 08 12:05:52 2020 OpenV<br>Fri May 08 12:05:52 2020 Window<br>Fri May 08 12:05:52 2020 library | orso<br>PN 2.4.7 x86_64-w6<br>vs version 6.2 (Win<br>versions: OpenSSL                                      | 64-mingw3<br>dows 8 or<br>. 1.1.0j 20 | 2 [SSL (OpenSS<br>greater) 64bit<br>Nov 2018, LZO 2 | 6L)] [LZO] [LZ4<br>2.10 | 4] [PKCS11] [AE | EAD] built | on Fe    |
|                                                                                                    | <ul> <li>fisica-unina</li> <li>Nome utente:</li> <li>Password:</li> <li>Ricorda pas:</li> <li>OK</li> </ul> | sword                                 | Annulla                                             | ×                       |                 |            |          |
| <                                                                                                    |                                                                                                    |                                       |                                                     |                         |                 |            | >        |
| OpenVPN GUI 11.12.0.0/2.4.7 Disconnetti Nascondi                                                                                          |                                                                                                    |                                       |                                                     |                         |                 |            |          |

Inserire le proprie credenziali Unina:

- per gli account di tipo "nomeutente@unina.it" va inserito l'indirizzo reale (non l'alias) di posta elettronica compreso di suffisso "@unina.it" e la password di posta elettronica;
- per gli account di tipo "nomeutente@studenti.unina.it" va inserito l'indirizzo di posta elettronica compreso di suffisso "@studenti.unina.it" e la password di posta elettronica.

A connessione avvenuta, l'icona nel System tray in basso a destra assumerà il colore verde: 💷

## Installazione del solo file di configurazione

Aprire il menu contestuale di OpenVPN cliccando con il tasto destro del mouse sull'icona 🔛 presente nel System tray in basso a destra, per poi selezionare Importa file...:

| Connetti                 |
|--------------------------|
| Disconnetti              |
| Riconnetti               |
| Mostra stato             |
| Mostra log               |
| Modifica configurazione  |
| Modifica configurazione  |
| Elimina password salvate |
| Elimina password salvate |
| Elimina password salvate |

Selezionare il file fisica-unina.ovpn. Al termine dell'operazione, cliccare su Connetti dal menu contestuale:

| Connett  | i               |    |
|----------|-----------------|----|
| Disconn  | etti            | 45 |
| Riconne  | tti             |    |
| Mostra s | stato           |    |
| Mostra I | log             |    |
| Modific  | a configurazion | e  |
| Elimina  | password salvat | e  |
| Importa  | file            |    |
| Imposta  | zioni           |    |
| Esci     |                 |    |

Verranno richieste le credenziali:

| 🔁 Connessione OpenVPN (fisica-unina)                                                                                                    |            |             | $\times$ |  |  |
|----------------------------------------------------------------------------------------------------|------------|-------------|----------|--|--|
| Stato corrente: Connessione in corso                                                                                                    |            |             |          |  |  |
| Fri May 08 12:05:52 2020 OpenVPN 2.4.7 x86_64-w64-mingw32 [SSL (OpenSSL)] [LZO] [LZ4] [PK0<br>Fri May 08 12:05:52 2020 Windows version 6.2 (Windows 8 or greater) 64bit<br>Fri May 08 12:05:52 2020 library versions: OpenSSL 1.1.0j 20 Nov 2018, LZO 2.10 | CS11] [AE/ | AD] built o | n Fi     |  |  |
| Nome utente:                                                                                                    |            |             |          |  |  |
| Password:                                                                                                    |            |             |          |  |  |
| OK Annulla                                                                                                    |            |             |          |  |  |
| <                                                                                                    |            |             | >        |  |  |
| OpenVPN GUI 11.12.0.0/2.4.7                                                                                                    |            |             |          |  |  |
| Disconnetti                                                                                                    | Na         | scondi      |          |  |  |

Inserire le proprie credenziali Unina:

- per gli account di tipo "nomeutente@unina.it" va inserito l'indirizzo reale (non l'alias) di posta elettronica compreso di suffisso "@unina.it" e la password di posta elettronica;
- per gli account di tipo "nomeutente@studenti.unina.it" va inserito l'indirizzo di posta elettronica compreso di suffisso "@studenti.unina.it" e la password di posta elettronica.

A connessione avvenuta, l'icona nel System tray in basso a destra assumerà il colore verde: 💷